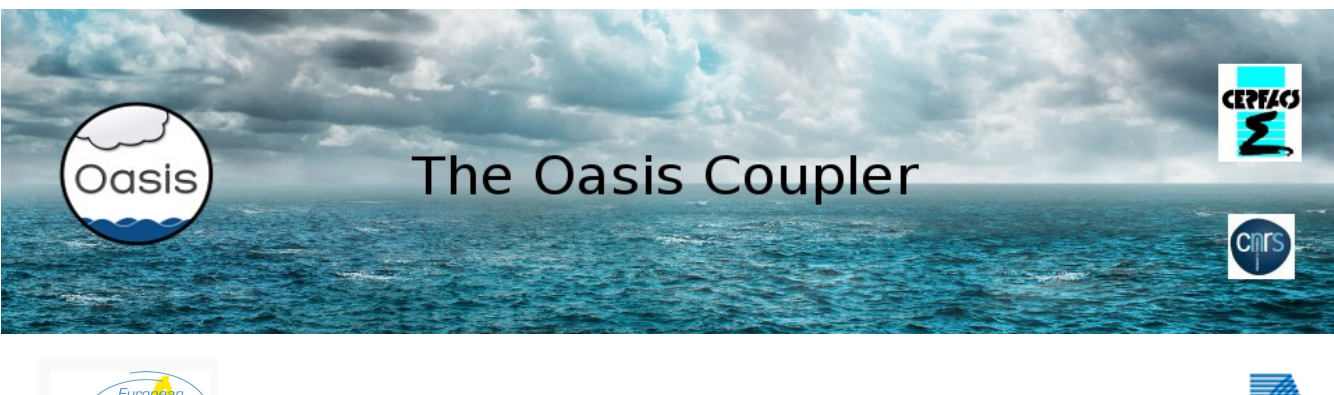

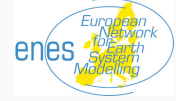

# 2007 - 2013

## OASIS3-MCT test\_interpolation

All the documentation about the coupler OASIS3-MCT can be found on the OASIS web site at <u>http://oasis.enes.org</u> and in the OASIS3-MCT sources in the oasis3-mct/doc directory.

The current OASIS3-MCT coupler uses internally the Model Coupling Toolkit (MCT) developed by the Argonne National Laboratory (http://www.mcs.anl.gov/mct) to perform parallel regridding and parallel exchanges of the coupling fields.

### **<u>III – Test\_interpolation</u>**

This toy tests the quality of the interpolation between a source grid and a target grid by calculating the error of interpolation on the target grid. There is only one time step and the coupling is performed at t=0. At t=0, model1 sends its coupling field "FSENDANA" to model2. The toy runs in monoprocessor : nproc\_exe1=1 and nproc\_exe2=1.

#### A. Quality of the conservative interpolation from "torc" to "lmdz"

The namcouple was created with the GUI and the corresponding xml data file is the file *data\_oasis3/namcouple\_map\_conserv\_torc\_lmdz.xml*.

As specified in the OASIS3-MCT configuration file "data\_oasis3/namcouple", the toy performs a conservative interpolation between "torc" and "lmdz" using the predefined remapping file myfile\_torc\_to\_lmdz\_CONSERV\_FRACNNEI.nc. The "torc" and "lmdz" grids are defined in the "grids.nc", "masks.nc" and "areas.nc" OASIS3-MCT grid data files. The names of the source grid and of the target grid must be also specified in the toy namelist file "data\_oasis3/name\_grids.dat"

To evaluate the quality of the interpolation between the source grid and the target grid an analytical field is defined by model1 on the source grid and then interpolated on the target grid and sent to model2 (or sent to model2 and then interpolated on the target grid) where the error of interpolation is calculated. The error is defined as the absolute value of the difference between the interpolated field and the analytical field calculated on the target grid, divided by the interpolated field (multiplied by 100 to have it in %).

- 1. Compiling and running test\_interpolation
  - Go to the directory "oasis3-mct/examples/test\_interpolation"
  - In each new terminal you open, do :
    - module purge module load intel intelmpi alias ferret="xterm -e ferret &"
  - Compile the toy using : "make clean ; make"
  - Adapt to your platform and execute the script run\_test\_interpolation: "./run\_test\_interpolation". The results of the component models are now in the \$rundir directory (as defined in the script run\_test\_interpolation).

2. Analysis of the results

- After running the test\_interpolation toy model, the analytical field on the source grid "torc" is available in file \$rundir/FSENDANA\_model1\_01.nc, the interpolated field on the target grid "lmdz" in file \$rundir/FRECVANA\_model2\_01.nc and the error field, as defined above, in file "\$rundir/error.nc". You can find the minimum and maximum of the error in the output file \$rundir/model2.out\_101.
- You can visualize the results with ferret and the scripts script\_ferret\_\*.jnl. Type "ferret" and then "go xxx.jnl" where xxx.jnl is the name of the ferret script you want to run. (Note that to run another ferret script, you have to launch a new ferret window). Why is the error more important at the North pole and near the coasts ?
- Keep your results by renaming /work\_test\_interpolation into /work\_test\_interpolation\_A2\_mono

#### B. Quality of other interpolations

In the tests below, the SCRIP library is used to calculate the weights and addresses remapping file.

- 1. Bilinear interpolation between "torc" and "Imdz" using the SCRIP library
  - Open the GUI again using oasisgui if you closed the interface. Download the xml file test\_interpolation/data\_oasis3/namcouple\_map\_conserv\_torc\_lmdz.xml. Remind that to run the OASISGUI, you must have defined in your terminal : export OASISGUIHOME=\$HOME/oasis3-mct/util/oasisgui export PYTHONPATH=\$OASISGUIHOME/XDRpy alias oasisgui='wish \$OASISGUIHOME/opentea.tcl -config \$OASISGUIHOME/myconfig.xml -code oasis3-mct &'
  - Save a new xml file in *test\_interpolation/data\_oasis3/namcouple\_scrip\_bili\_torc\_lmdz.xml* to avoid to overwrite the namcouple used in III-A.
  - Modify the GUI to perform a bilinear interpolation using explicitly the SCRIP library available in OASI3-MCT to calculate the interpolation weights and addresses (see the section 4.3 of the User Guide for more details).
  - Copy the namcouple file created in *data\_oasis3/namcouple\_scrip\_bili\_torc\_lmdz* in data\_oasis3.

- Run again the toy test\_interpolation executing the script "./run\_test\_interpolation".
- Keep your results by renaming /work\_test\_interpolation into /work\_test\_interpolation\_B1\_mono. You can see that a new remapping file has been created rmp torc to lmdz BILINEAR.nc.
- Visually compare the results with the case A2\_mono.

2. Bilinear interpolation from "Imdz" to "torc" using the SCRIP library

- Download the xml file *data\_oasis3/namcouple\_scrip\_bili\_torc\_lmdz.xml* in the GUI.
- Save a new xml file in *data\_oasis3/namcouple\_scrip\_bili\_lmdz\_torc.xml* to avoid to overwrite the namcouple used in III-B1.
- Modify the GUI to perform a bilinear interpolation between "lmdz" and "torc" using the SCRIP library.
- Copy the namcouple file created in *data\_oasis3/namcouple\_scrip\_bili\_lmdztorcz* in data\_oasis3.
- Exchange the names of the source grid and the target grid in the namelist file "data\_oasis3/name\_grids.dat".
- Run again the toy test\_interpolation executing the script "./run\_test\_interpolation".
- Keep your results by renaming /work\_test\_interpolation into /work\_test\_interpolation\_B2\_mono.
- Analyse the error of interpolation (adapt the scale in the file script\_ferret\_error.jnl to better visualise the error if necessary).

#### C. Time statistics: comparison of time using src or dst options of the "MAPPING" transformation

It is possible to get time performance information with OASIS3-MCT thanks to the value of variable "TIMER\_Debug" defined in the namcouple (see also the section 6.4.2 of the User Guide for more details).

1. Time performance for the "MAPPING" transformation using the "**src**" option (see section 4.3 of the User Guide). In this case, to apply the "MAPPING" option, the mapping file must already exists in the \$rundir drectory.

- Copy the rmp\_lmdz\_to\_torc\_BILINEAR.nc from the previous working directory /work\_test\_interpolation\_B2\_mono to the *data\_oasis3* directory.
- Download the xml file *data oasis3/namcouple scrip bili lmdz torc.xml* in the GUI.
- Save a new xml file in *data\_oasis3/namcouple\_map\_bili\_lmdz\_torc.xml* to avoid to overwrite the namcouple used in III-B2.
- Modify the GUI to assign 1 to the TIMER\_debug variable and to test the performance of the bilinear interpolation from "Imdz" to "torc" with the pre-existing remapping file rmp\_lmdz\_to\_torc\_BILINEAR.nc just created, using the "src" option (*in this case, the interpolated field is interpolated from the source grid to the target grid on the source model process(es) and then sent to the target model process(es)*). Do not forget also to copy the *data oasis3/namcouple map bili lmdz torc/namcouple* in *data oasis3*.

- Run the test\_interpolation toy model with one processor for model1 and 4 processes for model2 and keep your results in /work\_test\_interpolation\_C2\_para\_src.
- Look into the files "model1.timers\_0000" and "model2.timers\_0000". The information given in these files are explained in the section 6.4.2 of the User Guide.
- 2. Time performance for the "MAPPING" transformation using the "dst" option:
  - Modify the namcouple directly by hand to test the performance of the bilinear interpolation from "Imdz" to "torc" with the pre-existing remapping file rmp\_lmdz\_to\_torc\_BILINEAR.nc using the "dst" option.
  - Test again the "MAPPING" transformation between "Imdz" and "torc" with the remapping file rmp\_Imdz\_to\_torc\_BILINEAR.nc in parallel with one processor for model1 and 4 processes for model2 using the "dst" option. In this case, the field is interpolated from the source to the target grid *on the target processes*.
  - Keep your results respectively in /work\_test\_interpolation\_C3\_para\_dst.
  - ▶ In which case and in which file is there a "pmap\_001" or a "gmap\_001" timer ?
  - We expect that gmap takes less time than pmap as in the dst case there are around 6900 points (size of lmdz) that are transferred while in the src case there are around 27000 points (size of orca) that are transferred. Is it what you observe when comparing the time statistics to the results obtained with the "src" option ?

#### D. Test of the quality of the bilinear interpolation between the participant's grids.

- Creation of the grids.nc, masks.nc and areas.nc files, needed to calculated the weights and addresses mapping files, with the grid definitions of the participant's models. The NCL program "create\_aux\_files.ncl" located in oasis3-mct/examples/test\_interpolation gives an example of how one would create files grids.nc, masks.nc and areas.nc from the two files "data\_oasis3/grid\_model1.nc" and "data\_oasis3/grid\_model2.nc" containing respectively the ORCA2T and the LMDz grids. This program can be used as a base to build you own grids.nc, masks.nc and areas.nc files starting from your model grid files. All the documentation about NCL can be found on the NCAR web site: http://www.ncl.ucar.edu/
- 2. Quality of the bilinear interpolation between "grd1" and "grd2" of the participants:
  - Put the name of your source "grd1" and target "grd2" grids in the namelist data file "data\_oasis3/name\_grids.dat"
  - Download the xml file *data\_oasis3/namcouple\_map\_bili\_lmdz\_torc.xml* in the GUI.
  - Save a new xml file in *data\_oasis3/namcouple\_scrip\_bili\_grd1\_grd2.xml* to avoid to overwrite the namcouple used in III-C. Do not forget to copy the namcouple in *data\_oasis3*.
  - Modify the configuration file in order to perform a bilinear interpolation from the source "grid1" to the target "grid2" using the SCRIP library.
  - Specify "nproc\_exe1=1", "nproc\_exe2=1" in the script run\_test\_interpolation. Execute "./run\_test\_interpolation".
  - Keep your results in /work\_test\_interpolation\_D2\_mono
  - Analyse the quality of the interpolation by plotting the interpolated field and the error of interpolation.
- 3. Quality of the bilinear interpolation between "grd2" and "grd1" of the participants:

- Modify the name of your source and target grid in the namelist data file "data\_oasis3/ name\_grids.dat"
- Download the xml file *data\_oasis3/namcouple\_scrip\_bili\_grd1\_grd2.xml* in the GUI.
- Save a new xml file in *data\_oasis3/namcouple\_scrip\_bili\_grd2\_grd1.xml* to avoid to overwrite the namcouple used in III-E2.
- Modify the configuration file in order to perform a bilinear interpolation from the source "grid2" to the target "grid1" using the SCRIP library. Do not forget to copy the namcouple in *data\_oasis3*.
- Execute "./run\_test\_interpolation".
- Keep your results in /work\_test\_interpolation\_E3\_mono
- Analyse the quality of the interpolation by plotting the interpolated field and the error of interpolation.